## ขั้นตอนการยื่นคำรองแสดงความจำนงขอสำเร็จการศึกษา ระดับปริญญาตรี รหัสนักศึกษา 52 เป็นต้นไป

- 1. ให้นักศึกษาเข้าสู่ระบบบริการการศึกษา ( <u>http://reg.chandra.ac.th/registrar/login.asp</u>)
- 2. ป้อนรหัสประจำตัวนักศึกษาและรหัสผ่าน

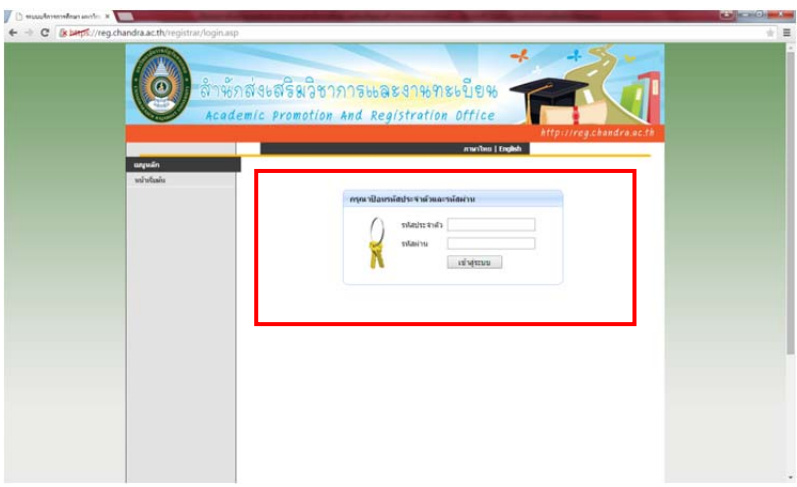

3. ขั้นตอนการขอคำร้องแสดงความจำนงขอสำเร็จการศึกษาออนไลน์ ในระบบการศึกษา เลือกเขียนคำร้อง โดยเลือกภาคเรียนที่ขอจบการศึกษา และพิมพ์คำร้อง 1 ชุด (.pdf)

| สำนักส่งเสริมวิชาการและงานทะเบียน มหาวิทยาลัยราชภัฏจันทร |                                                                                                    |
|----------------------------------------------------------|----------------------------------------------------------------------------------------------------|
| เมนูหลัก                                                 | 5011420048: นางสาวเสาวลักษณ์ พระนอน <u>(สะสารการสดิโตร</u>                                                                                                    |
| ออกจากระบบ                                               | ยินดีต้อนรับเข้าสู่ระบบบริการการศึกษา                                                                                                    |
| เปลี่ยนรหัสผ่าน                                          | <ul> <li>ข่าวประกาศจากสำนักส่งเสริมวิชาการและงานทะเบียน</li> <li>ระบบสลารศึกษา (ด่วมที่สุด)</li> <li>เกิดการหลังแต่ 52 ขึ้นไป สามารถดูเกรดจากระบบใหม่โดยใช้การ Login เข้าระบบ</li> <li>เกิดการหลัง 51 ลงมา สามารถดูผลการศึกษาได้ <u>ที่มี</u></li> <li><u>หมายแหล กับ กรดหรือเกรดเฉลีย ไม่ตรงกัน ให้สุจากระบบเติมเป็นหลัก</u><br/>ประการโดย ประมาณต สำนักช่อสรีหรือการตองกรณฑยมีนิย วัยที่ประกาศ 30 ลูลวงม 2552</li> </ul> |
| ประวัตินักศึกษา                                          |                                                                                                    |
| ผลการลงทะเบียน                                           |                                                                                                    |
| ตารางเรียน/สอบ                                           |                                                                                                    |
| ภาระค่าใช้จ่าย∕ทุน                                       |                                                                                                    |
| ผลการศึกษา                                               |                                                                                                    |
| ดรวจสอบจบ                                                |                                                                                                    |
| ค้นหารายวิชา                                             |                                                                                                    |
| ค้นหาตารางเรียน                                          |                                                                                                    |
| ค้นหาตารางสอน                                            |                                                                                                    |
| ค้นนาตารางการใช้น้อง                                     |                                                                                                    |
| เขียนศาร้อง                                              |                                                                                                    |
| เสนอความคิดเห็น                                          |                                                                                                    |
| ประวัติการเข้าใช้ระบบ                                    |                                                                                                    |

- นักศึกษานำคำร้องตรวจสอบการค้างส่งหนังสือ (ข้อที่ 2 สำนักวิทยบริการฯ (ห้องสมุด) ชั้น 3) และลง นาม แล้วนักศึกษารับคำร้องคืน
- นักศึกษานำคำร้องส่งฝ่ายวิชาการ คณะวิทยาศาสตร์ ชั้น 1 อาคารศูนย์วิทยาศาสตร์ (อาคาร 26) เพื่อ คณบดีลงนามรับทราบ แล้วนักศึกษารับคำร้องคืน
- นักศึกษานำคำร้องขอสำเร็จการศึกษา ชำระเงินค่าขึ้นทะเบียนบัณฑิต 500 บาท ที่กองคลัง (อาคาร สำนักงานอธิการบดี ชั้น 2)
- นักศึกษานำคำร้องขอสำเร็จการศึกษา ใบเสร็จค่าขึ้นทะเบียนบัณฑิต และรูปถ่ายสวมชุดครุยวิทย ฐานะ (วท.บ. สีเหลือง) ขนาด 1 นิ้ว 2 รูป พร้อมเขียนชื่อ-สกุลและวุฒิการศึกษา (วท.บ) หลังรูป ถ่ายทุกรูป ส่งที่สำนักส่งเสริมวิชาการและงานทะเบียน (อาคารสำนักงานอธิการบดี ชั้น 2)

## วิทยาศษสตรบัณฑิต (สีเหลือง)

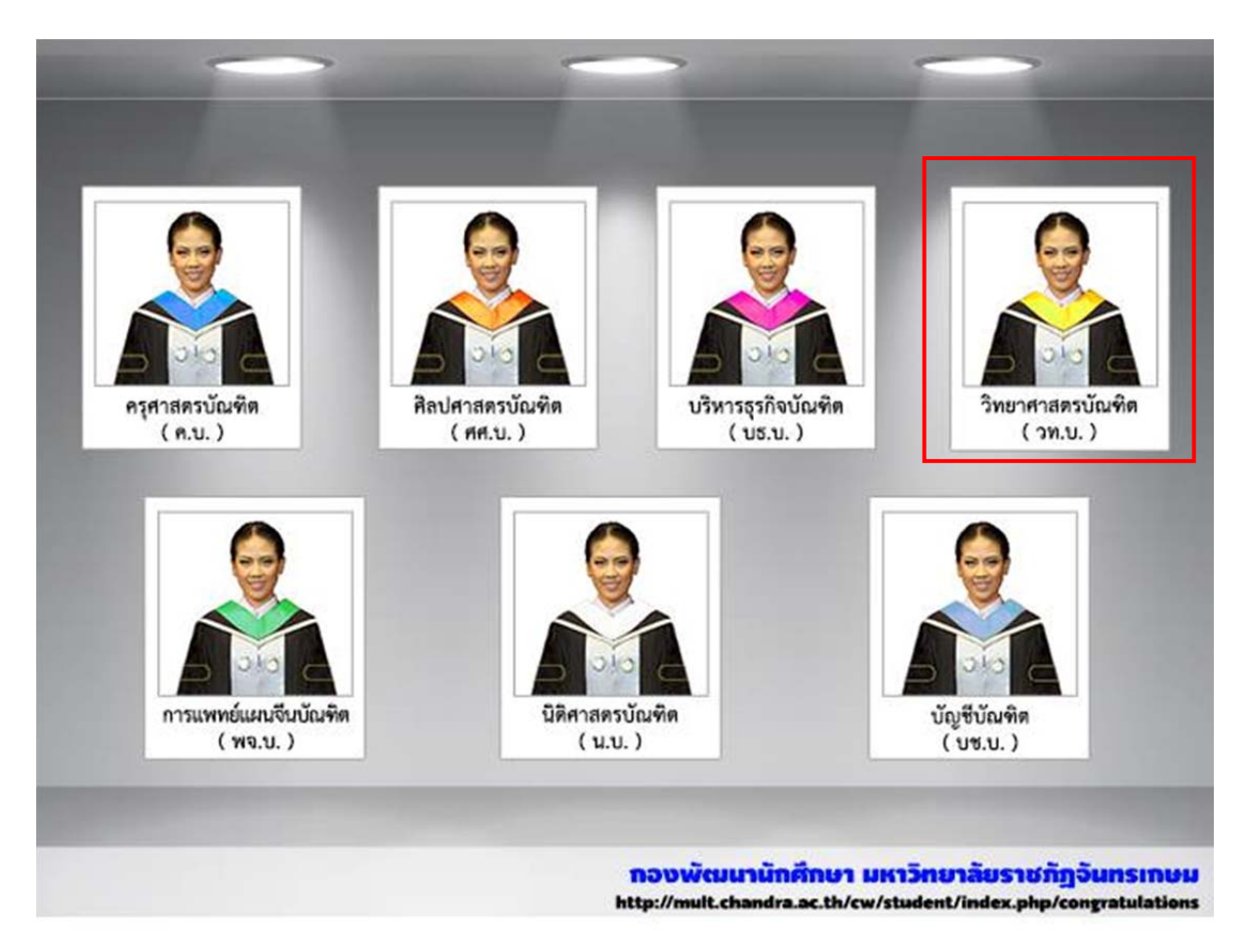

## บัณฑิต

- 1. ห้ามสวมแว่นตา
- 2. ผมไม่ปิดหน้า (หน้าม้าให้ปัดขึ้น)
- 3. ไม่สวมต่างหู
- 4. ผมยาวให้ปัดไปด้านหลังห้ามปิดแถบชุดครุยด้านหน้า

## หลังรูปถ่ายที่นำส่งให้เขียนดังนี้

บรรทัดที่ 1 ชื่อ-นามสกุล ตัวอย่าง <mark>นายสุรศักดิ์ มนตรีไพศาล</mark> บรรทัดที่ 2 วุฒิการศึกษาที่จบ (ไม่ต้องใส่หมู่เรียน บัณฑิตสำเร็จการศึกษาไม่มีมีหมู่เรียน

แล้ว)

**ວ**ທ.ບ.